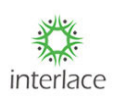

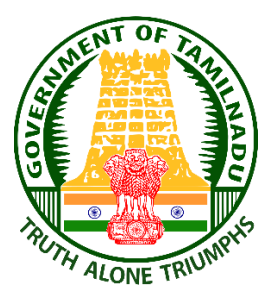

# Tamilnadu State Wide Single Window Portal for Planning Permission Online Portal

# Department of Housing & Urban Development Government of Tamilnadu

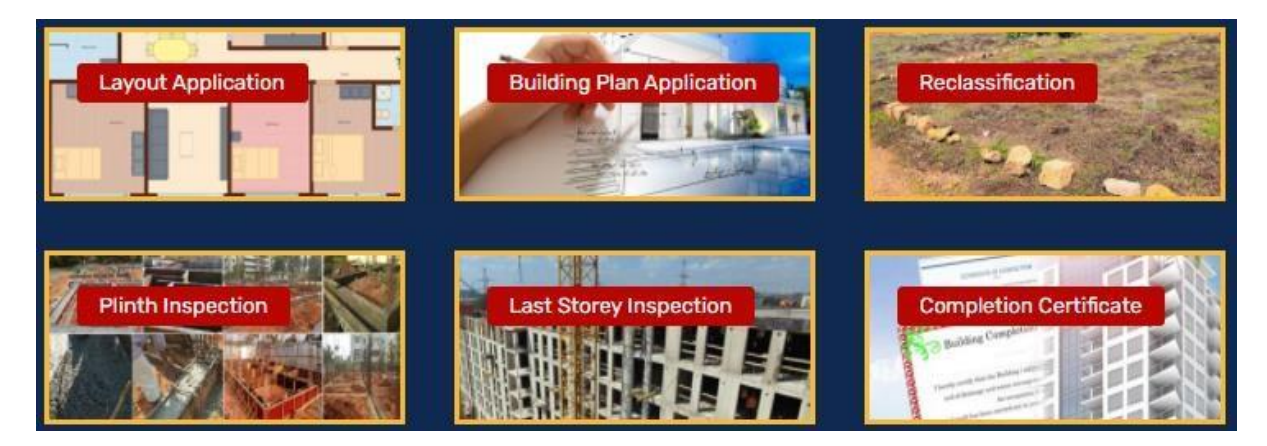

**User Manual for Self-Certification Procedure** 

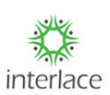

#### 1. Login Process

Open Browser and copy paste the below URL.

- https://onlineppa.tn.gov.in/SWP-web/login
- Follow the methods to log into the SWP as a Department user
- Kindly Click on the first URL named as "Welcome to Tamilnadu Single Window Portal for ... - Tn.gov.in".

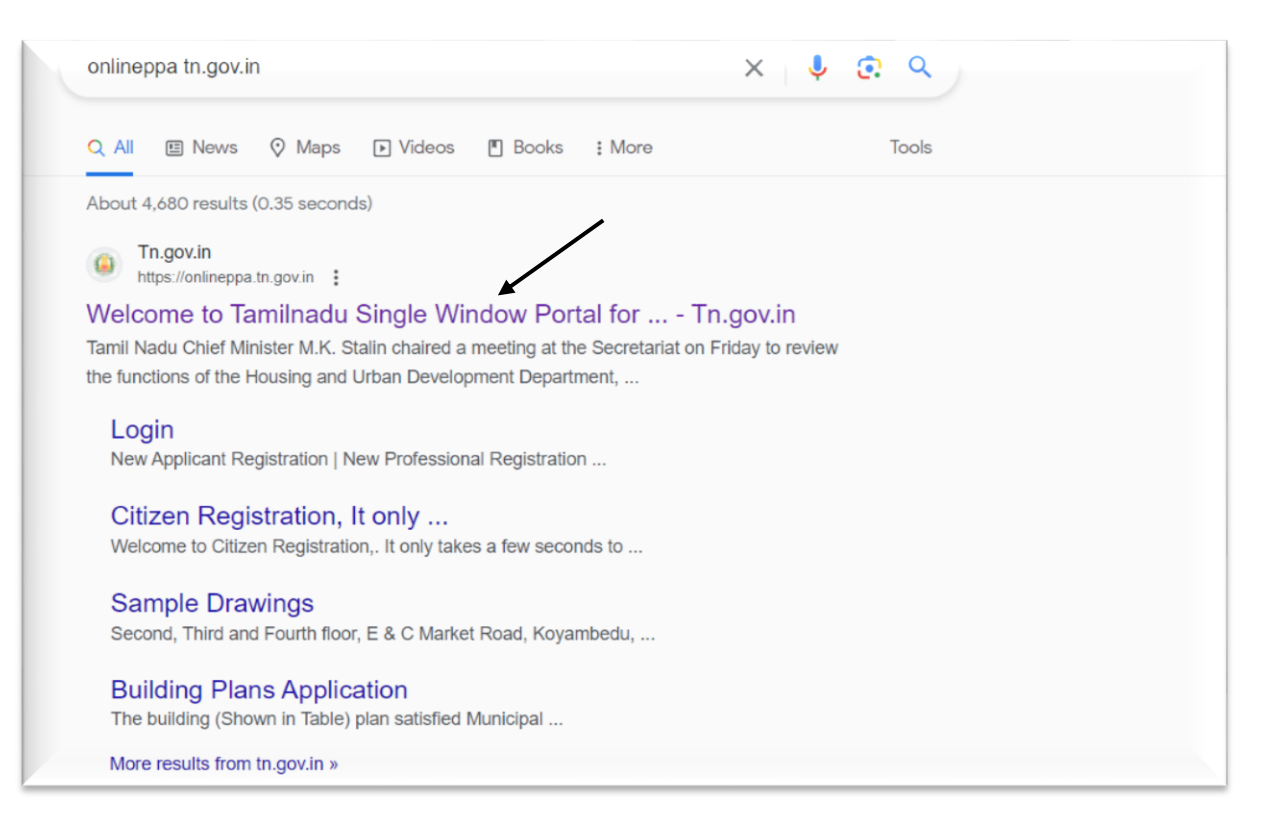

By selecting the above mentioned URL then the following screen will be displayed, in the left corner you can able to see the Login Button Screen and by clicking on the Login button then the following screen will be displayed.

<u>)</u>

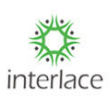

| Contact Us FAD Stemap () Contact Stemap () Contact Stemap () Conta |                                                                                                    |
|----------------------------------------------------------------------------------------------------|----------------------------------------------------------------------------------------------------|
| Hore THUR + Abod Departments + Acts & Regulation Hore Apply +                                                                                                    | RT Deven for Q                                                                                                    |
| Local Agestation       Exclose the agestation         Processor       Exclose the agestation         Processor       Exclose the agestation         Processor       Exclose the agestation         Processor       Exclose the agestation                                                                                                    | Comparison Contribution         OUICK LINKS         Read mome.           Austamption Contribution         - Austamption Conducter Mages |
|                                                                                                    | Language : English  Tamil                                                                                                    |
| TAMILAADU<br>FOR PLANNING PERMISSION<br>New Applicant Registration   New Professional Registration<br>Grievances Public                                                                                                    |                                                                                                    |
| User Name*                                                                                                    | Password*                                                                                                    |
| Username here                                                                                                    | Password here                                                                                                    |
| ZGfT State Captcha here                                                                                                    |                                                                                                    |
|                                                                                                    | Forgot Password Login                                                                                                    |

Kindly update the credentials in the login page with the user ID, Password and enter the captcha as displayed in the screen.

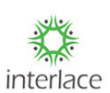

| TAMILNADU<br>SINGLE WINDOW PORTAL<br>FOR PLANNING PERMISSION |                                      | Language : English  Tamil |
|--------------------------------------------------------------|--------------------------------------|---------------------------|
| New Applicant Registration   New Profess                     | onal Registration   Professional Reg | gistration Renewal        |
| Grievances Public   How To Apply                             |                                      |                           |
| User Name*                                                   | Password*                            |                           |
| vimal                                                        |                                      |                           |
| 6h54 😨                                                       |                                      |                           |
| 6h54                                                         |                                      |                           |
| 6h54 💽                                                       |                                      |                           |

After Login the following screen will be displayed and the page will display the list of modules in the left side.

| TAMILNADU<br>SINGLE WINDOW PORTAL<br>FOR PLANNING PERMISSION |                                            |                                    | <b>Q (6)</b> 26:15 <b>vimal</b> |
|--------------------------------------------------------------|--------------------------------------------|------------------------------------|---------------------------------|
| LAYOUT APPROVAL                                              |                                            |                                    |                                 |
| ① Layout ~                                                   | Welcome to State Wide Single Window Portal |                                    |                                 |
| BUILDING PLAN PERMISSION                                     |                                            |                                    |                                 |
| ③ Building Plan ~                                            | New                                        | Active                             |                                 |
| COMMENCEMENT OF CONSTRUCTION                                 | Compliance Approval / License List         | Compliance Approval / License List |                                 |
| ① Commencement ~                                             |                                            |                                    |                                 |
| PLINTH INSPECTION                                            |                                            |                                    |                                 |
| ① Plinth Inspection ~                                        |                                            |                                    |                                 |
| LAST STOREY INSPECTION                                       |                                            |                                    |                                 |
| $\odot$ Last Storey Inspection $\checkmark$                  |                                            |                                    |                                 |
| COMPLETION CERTIFICATE                                       |                                            |                                    |                                 |
| $\textcircled{O}$ Completion Certificate $\checkmark$        |                                            |                                    |                                 |
| RECLASSIFICATION                                             |                                            |                                    |                                 |
| Reclassification                                             |                                            |                                    |                                 |
| SELF CERTIFICATION                                           |                                            |                                    |                                 |
| Self Certification Application                               |                                            |                                    |                                 |

- Then user will look into the list of modules for applying applications over various categories.
- Click on Self Certification->Self Certification list and click on Self Certification list and the page will display the list of self-certification applications along with District, applicant name, application number, application status, created date, payment status and action option for the reference.

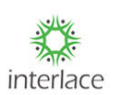

|                                                                                                    | 🔹 🍪 🕡 24:20 🗸 vimal |
|----------------------------------------------------------------------------------------------------|---------------------|
| LAYOUT APPROVAL                                                                                    |                     |
| Layout      Velcome to State Wide Single Window Portal                                             |                     |
| BUILDING PLAN PERMISSION                                                                           |                     |
| Building Plan      New      Active                                                                 |                     |
| COMMENCEMENT OF CONSTRUCTION Compliance Approval / License List Compliance Approval / License List |                     |
| Commencement      V                                                                                |                     |
| PLINTH INSPECTION                                                                                  |                     |
| Plinth Inspection                                                                                  |                     |
| LAST STOREY INSPECTION                                                                             |                     |
| 🔘 Last Storey Inspection 👒                                                                         |                     |
| COMPLETION CERTIFICATE                                                                             |                     |
| Completion Certificate                                                                             |                     |
| RECLASSIFICATION                                                                                   |                     |
| Redassification      ·                                                                             |                     |
| SELF CERTIFICATION                                                                                 |                     |
| Self Certification Application                                                                     |                     |
| Self Certification List                                                                            |                     |
| DEMOUTION                                                                                          |                     |
| Demolition                                                                                         |                     |

For creating the file click on Create icon + create to proceed further for applying selfcertification application.

| ihow 10 ventries Search:                                                                                                    | + Cre     | u<br>module pag | retification mo | saft in self a | in a plot upto 2500 | pto 3500 sa | 7m) with built up area u | beight o    | round +1 with maximum | nas (Ground/Gr   | tion          | Self-Certifica      | √0<br>Selft |
|----------------------------------------------------------------------------------------------------|-----------|-----------------|-----------------|----------------|---------------------|-------------|--------------------------|-------------|-----------------------|------------------|---------------|---------------------|-------------|
| Show       10       entries       Search:         SNo       District       1       Application No       1       Application Status       1       Payment Status       1       Created Date       1         No data available in table |           |                 |                 | ×,             | N.                  |             |                          | incigite of |                       | ga (ci cui c) ci |               |                     |             |
| S.No District 1 Application No 1 Applicant Name 1 Application Status 1 Payment Status 1 Created Date 1 No data available in table                                                                                                    |           |                 |                 | arch:          | Se                  |             |                          |             |                       |                  |               | 10 × entries        | Show        |
| No data available in table                                                                                                    | 1 Action  | e 11            | eated Date      | Cre            | yment Status        |             | Application Status       |             | Applicant Name        | No               | Application I | District            | S.No        |
| howing 0 to 0 of 0 entries First Previous                                                                                                    |           |                 |                 |                |                     |             | a available in table     | No d        |                       |                  |               |                     |             |
|                                                                                                    | Next Last | revious N       | First Prev      |                |                     |             |                          |             |                       |                  |               | ) to 0 of 0 entries | Showing (   |
|                                                                                                    |           |                 |                 |                |                     |             |                          |             |                       |                  |               |                     |             |

- For Self-Certification application the following condition need to be followed "Self-certification is applicable for Buildings (Ground/Ground+1 with maximum height of 7m) with built up area up to 3500 sq.ft in the plot area of 2500 sq.ft in self-certification module.
- If the above-mentioned condition exceeds then the user needs to apply the usual building plan flow.

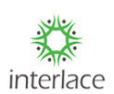

After the selection of the "Create" option, the following screen will be displayed along with the Popup for an acknowledgment and click on "Agree" to proceed

| Self-Certification<br>Create                                                                   |                                                                                                    |                                                                                                    | e Back   |
|------------------------------------------------------------------------------------------------|----------------------------------------------------------------------------------------------------|----------------------------------------------------------------------------------------------------|----------|
| Applicant D<br>Saturation *<br>Mr<br>Act, 1971, The Tamil Nadu<br>thereto for furnishing false | f permission to construct a building is considered based on my self cer<br>in contravention of provisions of the relevant rules will make me liable<br>an Penal Code, 1860, The Code of Criminal Procedure, Tamil Nadu Tow<br>Urban Local Bodies Act, 1998, Tamil Nadu Panchayats Act, 1994 and an<br>information and wrong documents | tification. Any fraud or<br>for prosecution and<br>n and Country Planning<br>y other law applicable | ~        |
| Relation's Nam                                                                                 | lagree I disagree                                                                                                    | atore                                                                                               | <u> </u> |
| Pollachi                                                                                       | ← Gomingalam                                                                                                    | ✓ test                                                                                              |          |
| Pincode *<br>974685                                                                            | Applicant Email ID *<br>test@interlaceindia.com                                                                                                    |                                                                                                    |          |
|                                                                                                |                                                                                                    |                                                                                                    |          |

#### further.

Then the following screen will be displayed and applicant details will be autopopulated based on the applicant registration, additionally Relation type and relation name need to be entered & click on "Save Applicant details".

| Applicant Details |   |                           |   |            |
|-------------------|---|---------------------------|---|------------|
| Salutation *      |   | Applicant Name *          |   | Relation * |
| Mr                | ~ | Vimal                     |   | Select 🗸   |
|                   |   |                           |   |            |
| Relation's Name * |   | Applicant Mobile Number * |   | District * |
|                   |   | eeeeeeee                  |   | Compatore  |
| Taluk *           |   | City/Town/Village *       |   | Address *  |
| Pollachi          | ~ | Gomangalam                | ~ | test       |
| Pincode *         |   | Applicant Email ID *      |   |            |
| 974685            |   | test@interlaceindia.com   |   |            |
|                   |   |                           |   |            |

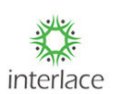

After the applicant details get saved then user will routed to fill in the plot details, the following screen represents the process of plot details inputs and the below image is for reference,

| Self-Certification                      |                     |              |                                 |          |                |              |
|-----------------------------------------|---------------------|--------------|---------------------------------|----------|----------------|--------------|
| Applicant Details                       | Plot Details        | Geo Co-ordin | ates Building Details           | Docur    | ment Checklist | Declarations |
| Salutation *<br>Mr ~                    | Plot/ Door no 🚺*    |              | District *                      |          | Taluk *        |              |
| Applicant Name *<br>Mukunthan           | 12A                 |              | Chengalpattu                    | ¢        | Vandalur       | ٥            |
| Relation *                              | City/Town/Village * |              | Site Address *                  | affectes | Pincode *      |              |
| S/0 ~                                   | Nanambarkam         | •            | 121 John Kennady Street, West J | Janerkh  | 603103         |              |
| Relation's Name *                       | Local Body Type 🚯 * |              | Local Body Office <b>O</b> *    |          |                |              |
| manikandan                              | Rural Panchayat     | ~            | Chengalpattu_Vandalur_Nallan    | nbak 🛩   |                |              |
| Applicant Mobile Number *<br>9999999999 |                     |              |                                 |          |                |              |

Based on the selection of District, Taluk, village, Local Body type, and Local body office details local body office details and related panchayat details will be listed.

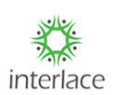

| Office Address                                                | Block               | Panchayat Name |
|---------------------------------------------------------------|---------------------|----------------|
| Ambedhkar Nagar, Nallambak<br>Chennai, Chengalpattu (Dist)    | kam, Kattankolathur | Nallambakkam   |
| President Name                                                |                     |                |
| LAKSHAMAN                                                     |                     |                |
| Survey Number Type 🔹<br>REVENUE TOWN Survey Number Category 🔹 |                     |                |
| Survey Number *                                               | Subdivision *       |                |
| 12                                                            | 12A                 |                |
|                                                               |                     |                |

#### After providing all the above-mentioned data then provide the plot category and click on save plot details

| Plot Category *      |                       |                 |             |  |
|----------------------|-----------------------|-----------------|-------------|--|
| APPROVED LAYOUT      | REGULARISED LAYOUT    | SUBDIVIDED SITE | NATHAM SITE |  |
| PLOT REGISTERED ON O | R BEFORE 20. 10. 2016 |                 |             |  |
|                      |                       | Save Plot Detai | ls          |  |

Once save plot details get clicked then a pop-up will be enabled to confirm the site address details, if the provided details are applicant can create a new file by withdrawing the present application.

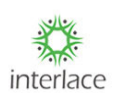

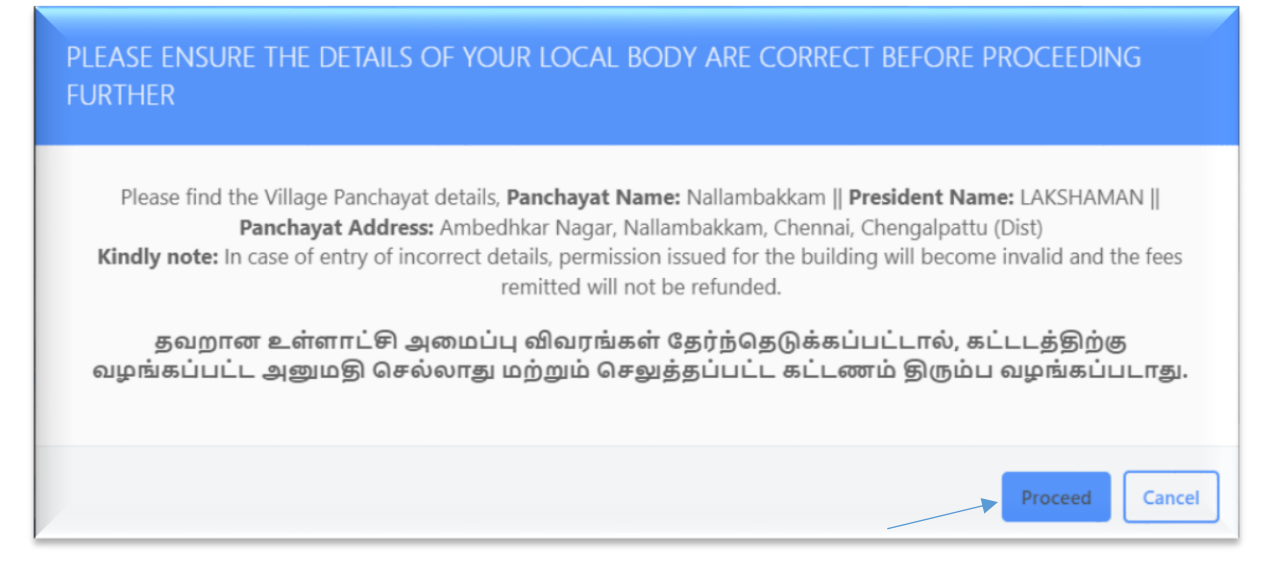

- Click on the proceed option to provide the GIS coordinates details based on the GIS coordinates system will automatically let the users know whether to avail NOC for the application or not.
  - If the file need NOC then the user should apply with normal building plan application.
  - Below screenshots will help the users to understand the scenario.
- Click on the icon to locate the site in GIS map to know whether NOC required for the application or not.

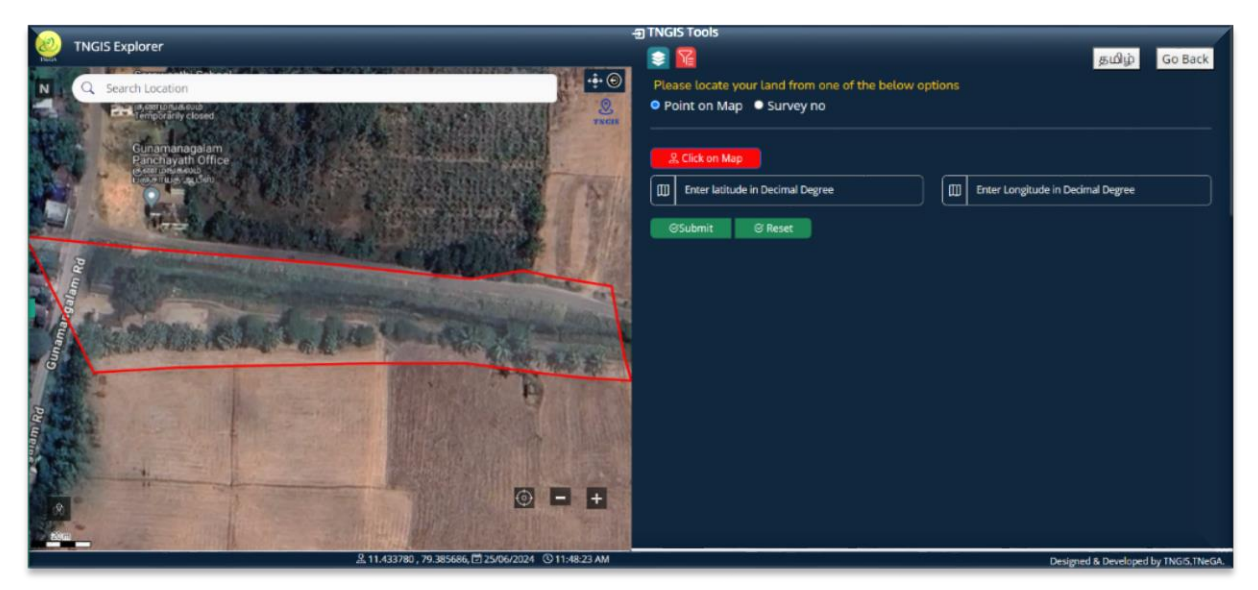

After the location gets selected then user will be redirected to SWP to proceed further on the application and their forward option will be enabled.

)

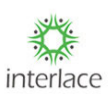

| Self-Certification<br>Create            |                                    |                              |                      |                    | 1 60         |
|-----------------------------------------|------------------------------------|------------------------------|----------------------|--------------------|--------------|
| Applicant Details                       | Plot Details                       | Geo Co-ordinates             | Building Details     | Document Checklist | Declarations |
| Salutation *<br><u>Mr</u>               | Click here to view NOCs applicable | TNGIS Map<br>for your plot H |                      |                    |              |
| Applicant Name *<br>Karthick            |                                    |                              | Back to Plot Details |                    |              |
| Relation *<br>S/o ·                     |                                    |                              |                      |                    |              |
| Relation's Name *<br>Balasekaran        |                                    |                              |                      |                    |              |
| Applicant Mobile Number *<br>9629029491 |                                    |                              |                      |                    |              |
| District *<br>Cuddalore                 |                                    |                              |                      |                    |              |
| Taluk *<br>Srimushnam 🗸                 |                                    |                              |                      |                    |              |

- > After clicking on the forward option the below screen will be displayed.
  - If the file doesn't need any NOC then the user will proceed with the selfcertification.
  - If the file comes under any NOC area then the user to proceed in the normal building plan application flow to procure for the specified application.

| Applicant Details Pict Details Geo Co-ordinates Building Details Document Checklist:   Salvation *                                                     | Self-Certification<br>Greate     |                                 |                              |                                     |                           |              |
|----------------------------------------------------------------------------------------------------|----------------------------------|---------------------------------|------------------------------|-------------------------------------|---------------------------|--------------|
| Salutation *   Mr   Applicant Name *   Karthick   Relation * S/o Relation: Name * Balasckaran Applicant Mobile Number * District * Cuddalore Cuddalore | Applicant Details                | Plot Details                    | Geo Co-ordinates             | Building Details                    | Document Checklist        | Declarations |
| Applicant Name *<br>Karthick  Relation * S/0  Relation * Balasekaran  Applicant Mobile Number * Cuddalore                                              | Salutation *<br>Mr               | Click here to view NOCs applica | TNGIS Map                    |                                     |                           |              |
| Relation *   S/o     Relation's Name *   Balsekaran     Desict *   Cuddalore                                                                           | Applicant Name *<br>Karthick     | No NOCs required for yo         | ur site, Please proceed with | this application by click           | ting on Save and Continue |              |
| Relation's Name * Balasekaran Applicant Mobile Number * District * Cuddalore                                                                           | Relation *<br>S/o                |                                 |                              | Back to Plot Details Save & Continu | ue                        |              |
| Applicant Mobile Number * District * Cuddalore                                                                                                    | Relation's Name *<br>Balasekaran |                                 |                              |                                     |                           |              |
| District *<br>Cuddalore •                                                                                                    | Applicant Mobile Number *        |                                 |                              |                                     |                           |              |
|                                                                                                    | District *<br>Cuddalore          |                                 |                              |                                     |                           |              |
| Taluk •                                                                                                    | Taluk •                          |                                 |                              |                                     |                           |              |

If there is No NOC required for the application then click on "Save & Continue" to proceed with the building details.

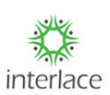

| Self-Certification<br>Create     |                                                 |                                            |                                       | )<br>SSS                                        | . Back          |
|----------------------------------|-------------------------------------------------|--------------------------------------------|---------------------------------------|-------------------------------------------------|-----------------|
| Applicant Details                | Plot Details                                    | Geo Co-ordinates                           | Building Details                      | Document Checklist                              | Declarations    |
| Salutation *                     | Click here to view NOCs a                       | TNG<br>pplicable for your plot             | Мар                                   |                                                 |                 |
| Applicant Name *<br>Karthick     | S.NO NOC DEPA                                   | ARTMENT                                    |                                       | STATUS                                          |                 |
| Relation *<br>S/o ~              | Your Self Certification<br>NOC. Please apply th | n application is not<br>rough Building Pla | eligible to procee<br>Permission modu | NOC REQUIRED<br>d further, due to the a<br>lle. | bove applicable |
| Relation's Name *<br>Balasekaran |                                                 |                                            | Back to Plot Details                  |                                                 |                 |
| Applicant Mobile Number *        |                                                 |                                            |                                       |                                                 |                 |

- After the completion of the GIS process then the user needs to enter the Building details and the input details can be referred to by the following screens,
- Based on the Type of Building Permission input fields will be displayed for the users to incorporate.
- > Type of Building permission is as follows:
  - New
  - Revision
  - Additional
- > If the user selects **New** then following screen will be displayed

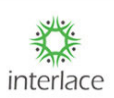

| Self-Certification<br>Create     |                                     |            |                                   |            |                               | Back         |
|----------------------------------|-------------------------------------|------------|-----------------------------------|------------|-------------------------------|--------------|
| Applicant Details                | Plot Details                        | Geo Co-ord | inates Building Deta              | ails Doo   | cument Checklist              | Declarations |
| Salutation *<br>Mr               | ✓ Type of Building Permission *     |            |                                   | Purpose of | f Building                    |              |
| Applicant Name *<br>Karthick     | NEW REVISION                        | ADDITIONAL |                                   | RESIDEN    | ITIAL                         |              |
| Relation *<br>S/o                | Total Plot Area(in Sq.Ft) *<br>2400 |            | Floor details *<br>Ground+1 Floor | \$         | Total Built-up Area(1<br>3500 | n Sq.Ft) 🚯 * |
| Relation's Name *<br>Balasekaran | FSI Achieved *<br>1.458             |            | Height of the Building(In Meter)  | )×         |                               |              |
| Applicant Mobile Number *        | Floor wise Built up area            |            | First Floorin Sam *               |            |                               |              |
| District *<br>Cuddalore          | 2300                                |            | 1200                              |            |                               |              |
| Taluk *<br>Srimushnam            | Site is Surrounded by  North *      | East *     | We                                | st *       | South                         | *            |
|                                  | vacant                              | vacant     | R                                 | oad        | Vac                           | ant          |

#### > If the applicant selects Additional then the following screen will be displayed and the

| Mr                        | ~ | Tors of Buildian Developing *        | 0                                   | and a final day                   |
|---------------------------|---|--------------------------------------|-------------------------------------|-----------------------------------|
|                           |   | Type of Building Permission -        | Pur                                 | pose of building                  |
| Applicant Name *          |   | NEW REVISION ADDITIONAL              |                                     | RESIDENTIAL                       |
| Vimal                     |   |                                      | _                                   | _                                 |
|                           |   | Total Plot Area(in sq.Ft) *          | Floor details *                     | Total Built-up Area(in sq.Ft) 🚺 * |
| Relation *                |   |                                      | Select the Floor details            | •                                 |
| S/o                       | ~ |                                      |                                     |                                   |
|                           |   |                                      |                                     |                                   |
| Relation's Name *         |   | No.Of Dwelling units(Ground Floor) * | No.Of Dwelling units(First Floor) * | FSI Achieved *                    |
| кај                       |   |                                      |                                     |                                   |
| Applicant Mobile Number . |   |                                      |                                     |                                   |
| 9999999999999             |   | Height of the Building(In Meter) 🗨   |                                     |                                   |
|                           |   |                                      |                                     |                                   |
| District *                |   |                                      |                                     |                                   |
| Coimbatore                | ~ | Floor wise Built up area             |                                     |                                   |
|                           |   | Existing Ground Floor(in Sq.Ft) *    | Existing First Floor(In Sq.Ft) *    |                                   |
| Taluk *                   |   |                                      |                                     |                                   |
| Pollachi                  | ~ |                                      |                                     |                                   |
| City/Town/Village *       |   | Proposed Ground Floor(in Sq.Ft) *    | Proposed First Floor(In Sq.Ft) *    |                                   |
| Gomangalam                | ~ |                                      |                                     |                                   |
|                           |   |                                      |                                     |                                   |

applicant needs to provide the Existing ground-floor area, Existing First-floor area, Proposed ground-floor area, and Proposed first-floor area in sq.ft.

After providing all the necessary details click on "Save Building Details" and details on this page will get saved and the user will be routed to the Document checklist stage for providing the required documents to procure the approval.

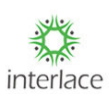

| Applicant Mobile Number * |                              |          |                             |                             |         |
|---------------------------|------------------------------|----------|-----------------------------|-----------------------------|---------|
| 9629029491                | Floor wise Built up area     |          |                             |                             |         |
|                           | Ground Floor(in Sq.Ft) *     |          | First Floor(In Sq.Ft) *     |                             |         |
|                           | 2300                         |          | 1200                        |                             |         |
| Cuddalore 🗸               |                              |          |                             |                             |         |
|                           | Site is Surrounded by 🚯      |          |                             |                             |         |
| Taluk *                   | North *                      | East *   |                             | West *                      | South * |
| Srimushnam •              | vacant                       | vacant   |                             | Road                        | Vacant  |
| City/Town&/illage *       |                              |          |                             |                             |         |
| Gunamangalam 🗸            | Classification of the site * |          | Plot Frontage(in Meter) 🚺*  |                             |         |
|                           | Other Areas                  | ¢        | 9                           |                             |         |
| Address *                 |                              |          |                             |                             |         |
| East Car Street           |                              |          |                             |                             |         |
|                           | Setback Details(In Meter)    |          |                             |                             |         |
| Pincode *                 | Front *                      | Side 1 * |                             | Side 2 *                    | Rear *  |
| 608703                    | 1.5                          | 1        |                             | 1                           | d       |
| Ann Grand Frank (D. 4     |                              |          |                             |                             |         |
| karthickwrites@gmail.com  |                              |          |                             |                             |         |
|                           |                              |          |                             |                             |         |
|                           |                              |          | Back to Geo Co-ordinates De | tails Save Building Details |         |
|                           |                              |          |                             |                             |         |
| Save Applicant Details    |                              |          |                             |                             |         |
|                           |                              |          |                             |                             |         |

Once Building details are completed then the user needs to provide all the necessary documents mentioned in the document checklist section and for each & every document click on Upload icon to save the document.

| Self-Certification<br>Create        |                                                               |                           | N.C.             | ) (top a           |              |
|-------------------------------------|---------------------------------------------------------------|---------------------------|------------------|--------------------|--------------|
| Applicant Details                   | Plot Details                                                  | Geo Co-ordinates          | Building Details | Document Checklist | Declarations |
| Salutation *<br>Mr ~                | Site photograph *                                             |                           |                  |                    |              |
| Applicant Name *<br>Karthick        | 1 files were chosen                                           | Choose Film               |                  | → Uptor            | d            |
| Relation *<br>S/o                   | Registered Sale Deed in favour of t                           | the applicant *           |                  |                    |              |
| Relation's Name +<br>Balasekaran    | 1 Bles were chineen                                           | Choose Files              |                  | - Coprox           |              |
| Applicant Mobile Number *           | Patta in favour of the applicant *                            | Choose Fleet              |                  | Uploa              | 3            |
| District *<br>Cuddalore             | B Incare C                                                    |                           |                  |                    |              |
| Taluk *<br>Srimushnam               | Building Plan (PDF) duly signed by<br>Download Sample Drawing | Registered Professional * |                  | Uploa              |              |
| City/Town/Village *<br>Gunamangalam | C sam 0                                                       | spinner cydl.             |                  |                    |              |

After providing all the documents in the bottom there should be an option "Save Document Checklist" to save the document checklist page.

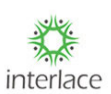

| Address *              | Approved Layout Document *      |                                                  |          |
|------------------------|---------------------------------|--------------------------------------------------|----------|
| East Car Street        | 1 files were chosen             | Choose Files                                     | →Upload  |
| Pincode *<br>608703    | 🗅 rokędł 🛛                      |                                                  |          |
|                        | Vacant land tax payment receipt |                                                  |          |
| . Applicant Email ID * | Choose files To Upload          | Choose Files                                     | → Upload |
|                        | Additional Document(in any)     |                                                  |          |
|                        | Choose files To Upload          | Choose Files                                     | → Upload |
| Save Applicant Details |                                 |                                                  |          |
|                        |                                 | Back to Building Details Save Document Checklist |          |

After providing all the necessary details throughout the application, the last stage would be a self-declaration stage and there will be a list of declarations & based on the declaration acceptance, user needs to e sign the permit letter and

| Courses .                                                                                                    |                                                                                                    | and the                                                                                          | Alton a                                                                   |              |
|----------------------------------------------------------------------------------------------------|----------------------------------------------------------------------------------------------------|--------------------------------------------------------------------------------------------------|---------------------------------------------------------------------------|--------------|
| Plot Details                                                                                                    | Geo Co-ordinates                                                                                                    | Building Details                                                                                 | Document Checklist                                                        | Declarations |
| 01.The information / responses sub                                                                               | mitted in the application above are                                                                                    | true and correct to the best of my                                                               | knowledge.                                                                | Ves          |
| 02.1 am the owner of the plot and t                                                                              | herefore possess the rights over dev                                                                                   | velopment of the plot.                                                                           |                                                                           | Ves          |
| 03.The plot is not in any encroache                                                                              | d land or poramboke land.                                                                                              |                                                                                                  |                                                                           | Ves          |
| 04.The plan is prepared as per the p                                                                             | provisions of Tamil Nadu Combined                                                                                      | Development and Building Rules,                                                                  | 2019.                                                                     | Ves          |
| 05.The dimensions, extent and sche<br>plan prepared is as per the sale dee                                       | edule of property on the ground are<br>ed document / FMB sketch submitte                                               | as per the dimensions mentioned<br>d / actual position on ground (wh                             | in the sale deed document and the ichever is less).                       | Ves          |
| 06.Since Completion Certificate is e                                                                             | exempted, the building will be const                                                                                   | ructed as per the self certified plar                                                            | h.                                                                        | Ves          |
| 07.1 shall cooperate with the author                                                                             | rities during inspection and verificat                                                                                 | ion of the facts and the document                                                                | s submitted.                                                              | Ves          |
| 08.In case any of the information /<br>per the provisions of the Tamil Nad<br>Panchayats Act, 1994 and the relev | response given above is found to be<br>lu Town and Country Planning Act, 1<br>ant rules thereof.                       | e false / incorrect, I am aware that<br>971, The Tamil Nadu Urban Local                          | the authority shall take penal action as<br>Bodies Act, 1998, Tamil Nadu  | Ves Ves      |
| 09.Any fraud or misrepresentation<br>prosecution and punishment under<br>and any other law applicable there      | of material facts in contravention of<br>r the Indian Penal Code, 1860 under<br>to for furnishing false information ar | provisions of the relevant Acts an<br>IPC section (199), section (340) of<br>nd wrong documents. | d rules shall make me liable for<br>the Code of Criminal Procedure (CrPC) | ✓ Yes        |

- Signing the Permit letter & Building Plan drawing letter as follows for reference,
- Click on click on click on

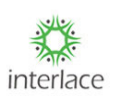

| ESign Status  | ESign                         |
|---------------|-------------------------------|
| Not Completed | e e                           |
|               |                               |
|               |                               |
|               |                               |
|               |                               |
|               | ESign Status<br>Not Completed |

| For a second second sec | Digital India<br>Power To Empower                                           |                                          |
|----------------------------------------------------------------------------------------------------|-----------------------------------------------------------------------------|------------------------------------------|
|                                                                                                    | You are currently using C-DAC eSign Service and have by                     | een redirected from                      |
|                                                                                                    | CDAC's e-Sign Service<br>View Document Information                          |                                          |
|                                                                                                    | Aadhaar Number O Virtual ID O UID Token     Enter Your Aadhaar Number       | Get Virtual ID                           |
|                                                                                                    | Adhaar TOTP     Adhaar OTP     Adhaar OTP     Adhaar OTP                    | How to generate TOTP?                    |
|                                                                                                    | Get OTP Cancel                                                              |                                          |
|                                                                                                    |                                                                             |                                          |
| © 2022                                                                                                    | C-DAC. All rights reserved   Website owned and maintained by: Centre for De | evelopment of Advanced Computing (C-DAC) |

> Once the permit letter gets signed then user will be redirected to the list page,

\_\_\_\_\_

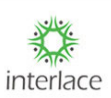

| wo   | Self-Certification<br>List<br>Ground/Ground +1 with m | naximum height of 7m) with built ( | ap area upto 3500 sq.ft in a plot upto 25 | 00 sq.ft in self certification module page |                |                          | -+ Crate |
|------|-------------------------------------------------------|------------------------------------|-------------------------------------------|--------------------------------------------|----------------|--------------------------|----------|
| a d  |                                                       |                                    |                                           |                                            |                | ANT ANY                  |          |
| Show | 10 💙 entries                                          |                                    |                                           |                                            |                | Search:                  |          |
| S.No | District                                              | Application No                     | Applicant Name                            | Application Status                         | Payment Status | Created Date             | Action   |
| 1    | Chengalpattu                                          | AG2ZNCN0                           | Vimal                                     | Draft                                      |                | Jul 17. 2024 10:12:09 AM | ď        |

- Click on continue the procedure for signing the Building plan drawing letter.
- Click on Esign & payment and user will be routed to the below mentioned screen for digital signature & Payment.

| Applicant Name          | Plot/ Door no :          | 12                                     |
|-------------------------|--------------------------|----------------------------------------|
| Mr: Vimai               | District:                | Chengalpattu                           |
| District<br>Coimbatore  | Taluk :                  | Thiruporur                             |
|                         | City/Town/Village :      | Kelambakkam                            |
| Taluk<br>Pollachi       | Site Address :           | 8/245 Bala mudhali street, Kelmabakkam |
| Chu Taura Adlana        | Pincode :                | 603013                                 |
| Gomangalam              | Local Body Type :        | Rural Panchayat                        |
| Address                 | Local Body Office :      | Chengalpattu_Thiruporur_Kelambakkam    |
| test                    | President Name :         | Rani                                   |
| Pincode<br>974685       | Survey Number Type :     | REVENUE                                |
|                         | Survey Number Category : | New                                    |
| 99999999999             | Survey Number:           | 12                                     |
| Applicant Email ID      | Subdivision :            | 12A                                    |
| test@interlaceindia.com | Plot Category:           | Approved layout                        |
| eSign & Payment         |                          |                                        |

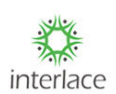

Provide the valid Aadhar number and Aadhar linked registered mobile number must be available with the applicant for signing the permit letter. Then click on the edit option to e-sign the Building plan drawing letter.

| Application E-Sign       |               |       |
|--------------------------|---------------|-------|
| SIGN DOCUMENT            | ESign Status  | ESign |
| ermit Letter             | Completed     |       |
| uild Plan Drawing Letter | Not Completed | Ø     |
|                          |               |       |
|                          |               |       |
|                          |               |       |
|                          |               |       |
|                          |               |       |

| units of the standard of the standard of the s | Digital India<br>Power To Empower                                                |                               |    |
|----------------------------------------------------------------------------------------------------|----------------------------------------------------------------------------------|-------------------------------|----|
|                                                                                                    | You are currently using C-DAC eSign Service and have been redirect               | ted from                      |    |
|                                                                                                    | िहस्ताक्षर य                                                                     |                               |    |
| c                                                                                                    | DAC's e-Sign Service                                                             |                               |    |
| vi                                                                                                    | ew Document Information                                                          |                               |    |
|                                                                                                    | Aadhaar Number 🔿 Virtual ID 🔿 UID Token                                          | Get Virtual ID                |    |
|                                                                                                    | Enter Your Aadhaar Number                                                        | Ð                             |    |
| C                                                                                                    | Aadhaar TOTP 🔹 Aadhaar OTP                                                       | How to generate TOTP?         |    |
|                                                                                                    | a, Enter Your Aadhaar OTP                                                        |                               |    |
|                                                                                                    |                                                                                  |                               |    |
|                                                                                                    | Get OTP Cancel                                                                   |                               |    |
|                                                                                                    |                                                                                  |                               |    |
|                                                                                                    |                                                                                  |                               |    |
|                                                                                                    |                                                                                  |                               |    |
| © 2022 C-DA                                                                                                    | C. All rights reserved   Website owned and maintained by: Centre for Development | t of Advanced Computing (C-DA | c) |

- Then the user will be redirected to the payment stage and the below details for reference,
- Click on "Make Payment" after the selection then user will be redirected to the payment gateway and there must be multiple payment process to complete the payment.

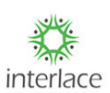

| ansaction Id                         | Reference Unique Code One | Reference Unique Code Two |
|--------------------------------------|---------------------------|---------------------------|
| 7ee11a26-5df8-4154-be9a-776aa103a41e | 686                       |                           |
| pplicant Name                        | Applicant Mobile No       | Applicant E-mail Id       |
| Mukunthan                            | 9999999999                | test@interlaceindia.com   |
| mount                                |                           |                           |
| 7432                                 |                           |                           |
| Make Payment                         |                           |                           |

| NTT Data<br>Payment Services               |                                                            | NTT Data<br>Payment Services                              |
|--------------------------------------------|------------------------------------------------------------|-----------------------------------------------------------|
|                                            | Credit Card                                                | Amount Payable                                            |
| Credit Card                                | Credit Card Number 01 ~ 2024 ~ 000 ()                      | ₹ 7432.00                                                 |
| A Net Ranking                              | Name On Card                                               | OTS TEST MID                                              |
| (III) Her builking                         | Bank Name                                                  | Transaction Id : 7ee11a26-5df8-4154-<br>be9a-776aa103a41e |
|                                            | Cancel Pay Now                                             |                                                           |
|                                            | By clicking Pay Now you are agreeing to Terms & Conditions |                                                           |
| Verified by<br>VISA MasterCan<br>SecureCod | SafeKey VISA 👥 🔐 📰 👫 RuPay) 🥶                              |                                                           |

- > Once Payment gets completed then the following screen will be displayed,
- ➢ If applicant wants to review the submitted application then click on 
   icon to view the entire application details.
- Click on icon to download the permit letter and Building plan drawing letter,
   Fees receipt, and Inspection letter.

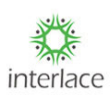

| No.    | Self-Certifica      | ation          |                |                    |                                     |                              | + Cre          |
|--------|---------------------|----------------|----------------|--------------------|-------------------------------------|------------------------------|----------------|
|        |                     |                |                | Self Ce            | rtification is applicable for build | dings (Ground/Ground +1 with | maximum height |
|        |                     |                |                |                    |                                     | Alexand                      |                |
| Show   | 10 ~ entries        | Application No | Applicant Name | Application Status | Se<br>Payment Status                | Created Date                 | Action         |
| 1      | Chengalpattu        | OB6DG9DZ       | Mukunthan      | Submitted          | Success                             | Jul 5, 2024 11:39:08 AM      | 0 ±            |
| howing | 1 to 1 of 1 entries |                |                |                    |                                     | First Previous               | Next Last      |

| Self<br>Dowr | -Certification<br>Noad    |          |
|--------------|---------------------------|----------|
| S.No         | Document Name             | Download |
| 1            | Permit Order              | ٤.       |
| 2            | Build Plan Drawing Letter | ۵.       |
| 3            | Self Certification Fees   | ۵.       |
| 4            | Inspection Letter         | NA       |
|              |                           |          |
|              |                           |          |
|              |                           |          |
|              |                           |          |

\_\_\_\_\_